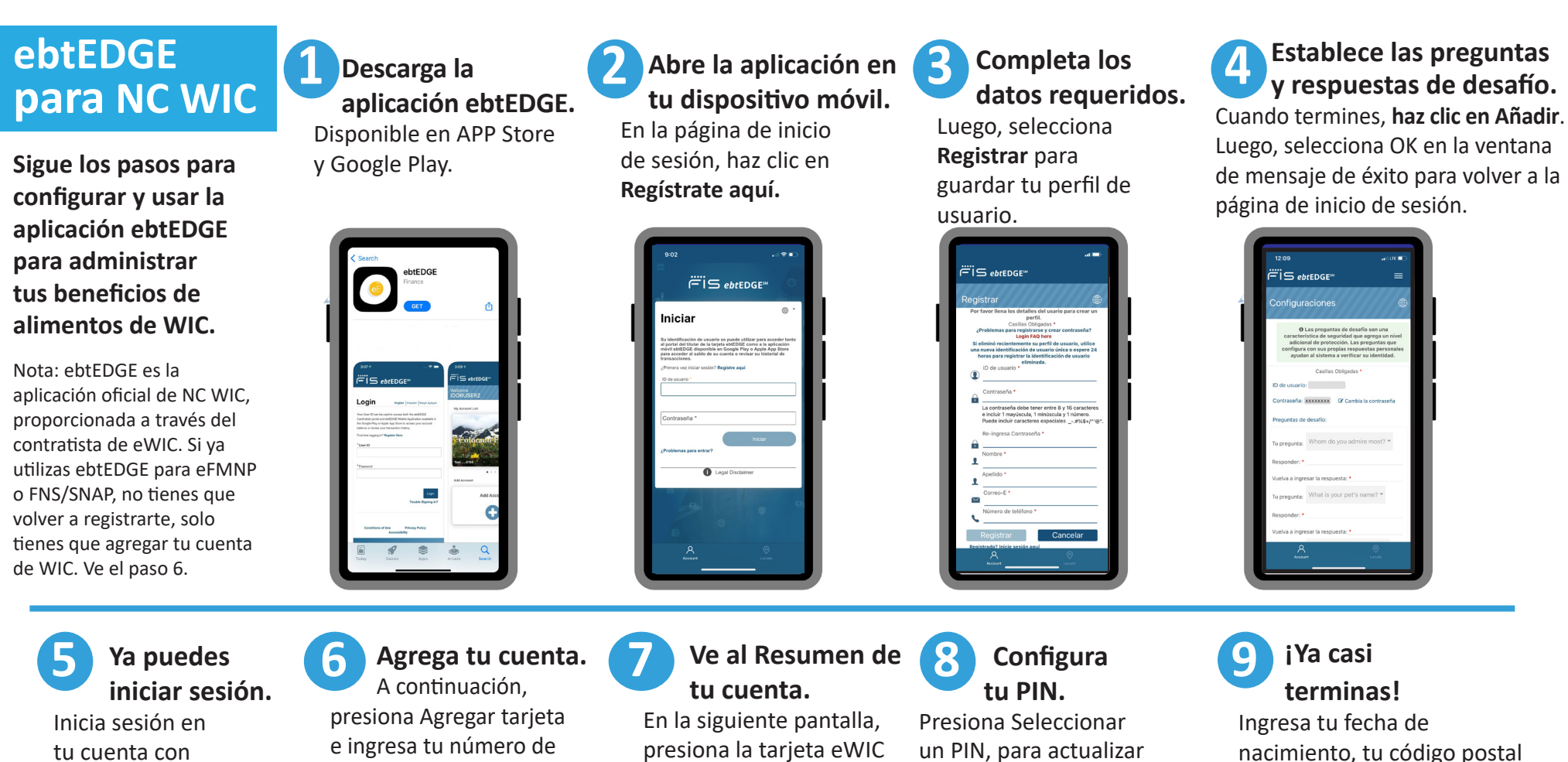

tu cuenta con tu identificación de usuario (ID) y contraseña.

| 9:02                                                                                                    | .  ≎∎                                                                                                    |
|----------------------------------------------------------------------------------------------------|----------------------------------------------------------------------------------------------------|
| <i>.</i><br>آن و                                                                                                    | btEDGE™                                                                                                    |
| Iniciar                                                                                                    | • •                                                                                                    |
| Su identificación de usuario se p<br>al portal del titular de la tarjeta e<br>móvil ebrEDGE disponible en Go<br>para acceder al saldo de su cuer<br>transacciores. | wede utilizar para acceder tanto<br>btEDGE como a la aplicación<br>ogle Play o Apple App Store<br>tla o revisar su historial de                                                                                                    |
| ¿Primera vez iniciar sesión? Regis                                                                                                    | tre aqui                                                                                                    |
| ID de usuario *                                                                                                    |                                                                                                    |
| L                                                                                                    |                                                                                                    |
| Contraseña *                                                                                                    |                                                                                                    |
|                                                                                                    | Iniciar                                                                                                    |
| ¿Problemas para entrar?                                                                                                    |                                                                                                    |
| A Local                                                                                                    | Disclaimer                                                                                                    |
| U copa                                                                                                    | Contraction of the local data and the local data and the local data an |
|                                                                                                    |                                                                                                    |
|                                                                                                    |                                                                                                    |
|                                                                                                    |                                                                                                    |
|                                                                                                    |                                                                                                    |
| A.                                                                                                    |                                                                                                    |
|                                                                                                    |                                                                                                    |

presiona la tarjeta eWIC para ver el Resumen de tu o configurar tu PIN por

un PIN, para actualizar primera vez.

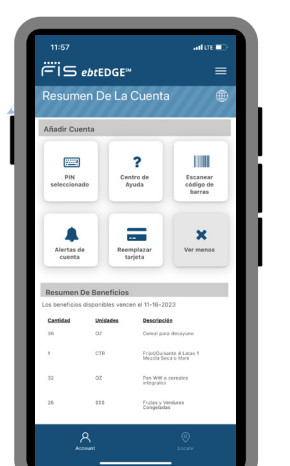

e ingresa tu PIN. ¡Haz clic en Guardar y comienza a usar la aplicación!

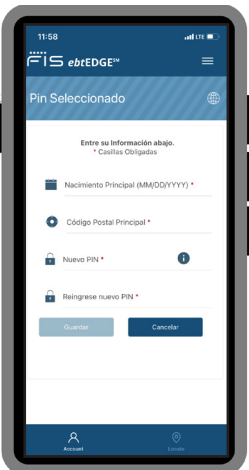

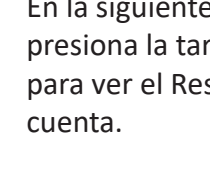

tarjeta eWIC, tu fecha de

ÑAdir Cuenta

nacimiento, tu código postal

y haz clic en Agregar tarjeta.

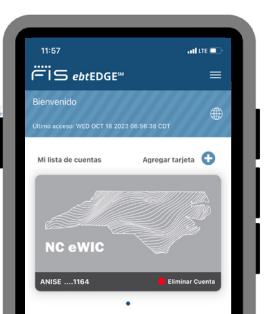

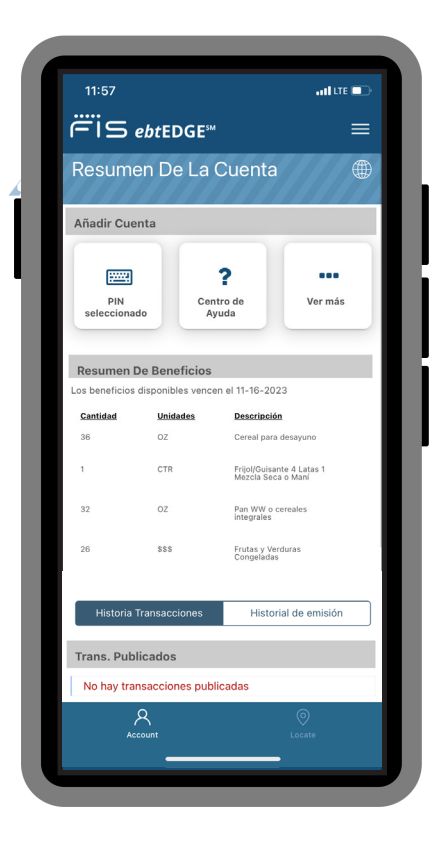

# ¡Empieza a usar la aplicación hoy mismo!

## Comprueba el saldo y la actividad de tu cuenta WIC.

Presiona la tarjeta eWIC para ver tu saldo actual de beneficios de WIC y el historial de transacciones de tu cuenta de WIC.

#### Administra tu cuenta.

Cambia tu contraseña, actualiza tu nombre, dirección de correo electrónico, número de teléfono y preferencia de idioma. Nota: Los cambios se actualizarán solo en tu cuenta de ebtEDGE, no en tu registro de la oficina de WIC.

#### Cambia tus preguntas y respuestas de desafío.

Mantén tu cuenta de ebtEDGE privada y segura. Por motivos de seguridad, nunca compartas tu contraseña o número de tarjeta eWIC con nadie fuera de WIC y ebtEDGE.

## Cambia tu PIN.

Ingresa la información solicitada para verificar tu identidad, luego ingresa y confirma tu nuevo PIN y haz clic en Guardar.

## Regístrate para recibir y enviar mensajes de texto.

Envía o recibe correos electrónicos o mensajes de texto sobre tu cuenta de FIS.

#### Solicita una tarjeta de reemplazo por correo.

Si se pierde, es robada o está dañada.

# Escanea un producto en el estante.

Averigua si un producto es parte de tus beneficios de WIC antes de llegar a la caja. En la pantalla Resumen de tu cuenta, presiona Ver más para acceder al escáner de códigos de barras. Simplemente escanea el código de barras de un producto con tu teléfono inteligente o ingresa el código del producto usando el teclado para verificar si el producto está aprobado por WIC.

# Visita el Centro de ayuda.

Revisa la lista de temas disponibles y selecciona el ícono del signo más [+] para mostrar la información. Para obtener más información o ayuda con la aplicación, comunícate con tu agencia local o llama al 1-844-230-0813.

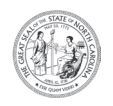

NC Departamento de Salud y Servicios Humanos

División de Bienestar Infantil y Familiar • Sección de Servicios de Nutrición Comunitaria

www.ncdhhs.gov/nc-wic-cacfp • Esta institución es un proveedor que ofrece igualdad de oportunidades. CNSS # 0021-S-D 11/23